# **Customer Portal - Navigating to** Legacy & Feedback Survey

Last Modified on 04/21/2025 3:32 pm CDT

## Overview

The updated WebCenter Customer Portal contains all the functionality as Legacy WebCenter, but in the event you need to navigate back to Legacy, you can select the "Back to Legacy WebCenter" option to the top right of the WebCenter window:

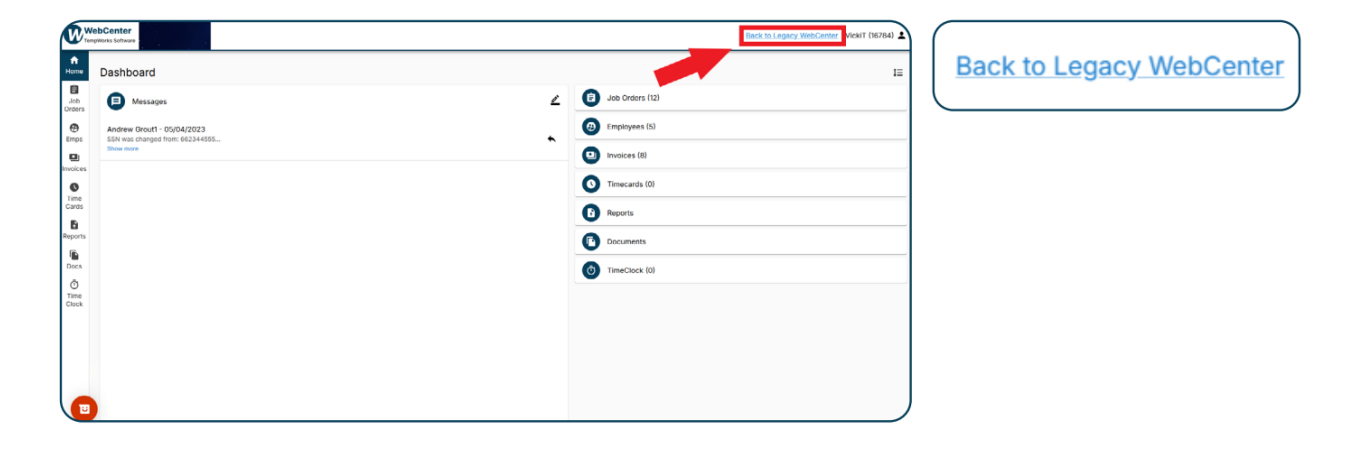

\*Note\* To allow for additional flexibility in determining login functionality for users, TempWorks has added a new configuration titled "WebCenter Portal Access" with the following options:

- Access only Legacy WebCenter, no link to New WebCenter: Users' access is restricted to the Legacy WebCenter.
- Access only New WebCenter, no link to Legacy WebCenter: Users can only access the New WebCenter.
- Access Legacy WebCenter with a link to New WebCenter: Users start in the Legacy WebCenter upon log-in but have a link to access the New WebCenter.
- Access New WebCenter with a link to Legacy WebCenter: Users start in the New WebCenter upon login but have a link to access the Legacy WebCenter.

To setup the configuration, complete the following:

- Navigate to WebCenter Admin > Config Tab > Category: "Miscellaneous" > "WebCenter Portal Access" Config.
- Select the "When" filter and select the intended record type (Contact, Department, Customer, User Role, or WebCenter Application Name)
- 3. Within the "Is" filter, enter the appropriate information related to what has been entered within the "When" filter.

- 4. Select the appropriate option within the "Use" filter as outlined above.
- 5. Select "Add Rule".

#### **Completing the Feedback Survey**

Upon selecting the "Back to Legacy WebCenter" option, a new window will open with a link to a survey that is used to gather your feedback on the updated Customer Portal. Please select the "Start now" button to begin the survey:

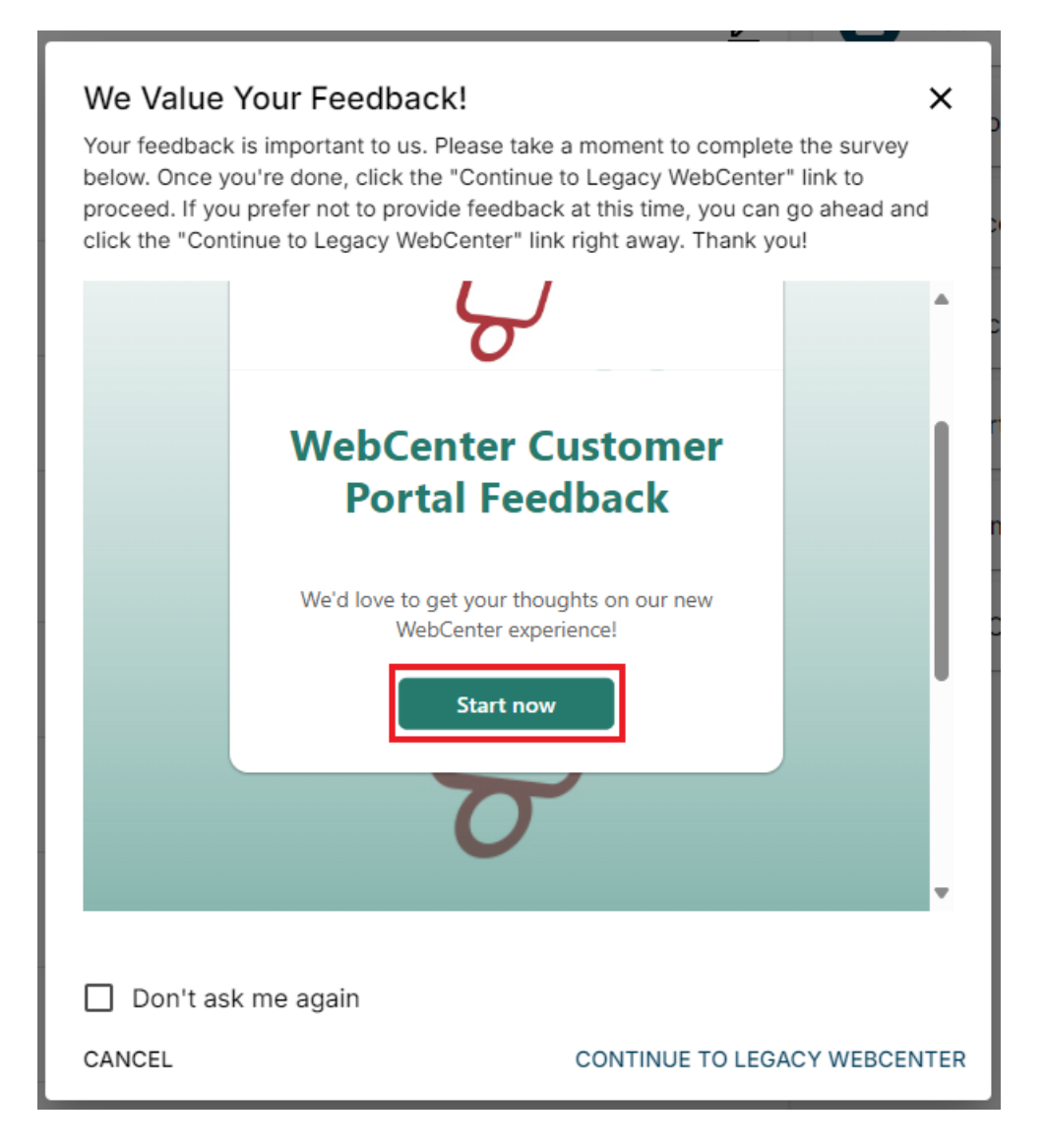

The survey contains the following questions:

- 1. What part of WebCenter are you providing feedback on?
- 2. Enter your feedback below. Please be as detailed in your response as possible.
- 3. Can TempWorks contact you to learn more about your feedback?

### Navigating to Legacy WebCenter

Once the survey is complete, select "Continue to Legacy WebCenter" to be navigated back to the Legacy WebCenter Customer Portal:

| We Value Your Feedback!<br>Your feedback is important to us. Please take a moment to complete the survey<br>below. Once you're done, click the "Continue to Legacy WebCenter" link to<br>proceed. If you prefer not to provide feedback at this time, you can go ahead and<br>click the "Continue to Legacy WebCenter" link right away. Thank you!                                                                                                    | <b>×</b> |
|----------------------------------------------------------------------------------------------------|----------|
| ○ No                                                                                                    | •        |
| Submit                                                                                                    |          |
|                                                                                                    |          |
| Never give out your password. <u>Keport abuse</u>                                                                                                    |          |
|                                                                                                    |          |
| Microsoft 365                                                                                                    |          |
| This content is created by the owner of the form. The data you submit will be sent to the form<br>owner. Microsoft is not responsible for the privacy or security practices of its customers,<br>including those of this form owner. Never give out your password. <u>Report abuse</u><br><b>Microsoft Forms</b>   Al-Powered surveys, quizzes and polls <u>Create my own form</u><br>The owner of this form has not provided a privacy statement as to how they will use your<br>response data. Do not provide personal or sensitive information.   Terms of use | ļ        |
|                                                                                                    |          |
| Don't ask me again                                                                                                    |          |
| CANCEL CONTINUE TO LEGACY WEBCEN                                                                                                    | ITER     |

### **Returning to the Updated WebCenter Customer Portal**

You can then return back to the updated WebCenter Customer Portal at any time by either logging out and logging back in, or by selecting the "NEW WebCenter" option at the top right of the WebCenter window:

| WebCenter<br>TempWorks Software | Home Orders Employees Invoices Tir | necards Reports Doc | uments TimeCl |
|---------------------------------|------------------------------------|---------------------|---------------|
| Your To Do List                 | Messages (224)                     |                     |               |
|                                 | Wessage                            | From                | Received      |
|                                 | happy holidays1                    | Rachel Langehough   | 3/4/2025      |
| (J) Imecards                    | Hey George!                        | alexander.swanson   | 3/4/2025      |
| -All<br>Review (1)              | Hello George! Happy Birthday! It's | shawna.bradt        | 3/4/2025      |
| Rejected                        | Can you supply us more             | wc_admin            | 3/4/2025      |
| - Past Due (1)                  | We're closed on Friday             | Rachel Langehough   | 1/22/2025     |
|                                 | Happy New Yearl                    | Madelyn Peterson    | 1/16/2025     |
| Orders                          | Have a Merry Christmas!            | Tony Kennetz        | 12/23/2024    |
| _ <u>_ All</u>                  | Reminder to approve time by        | Hadelyn Peterson    | 9/27/2024     |
| Unfilled (19)                   | Call us with avail.                | Madelyn Peterson    | 9/20/2024     |
| - Filled (12)                   | Reminder to approve time by        | Madelyn Peterson    | 9/19/2024     |
| - Closed (77)                   | Happy Wednesdayl WE have           | Madelyn Peterson    | 9/11/2024     |
| Review                          | Friendly reminder to send me       | Madelyn Peterson    | 8/15/2024     |
|                                 | Reminder to approve time by        | Madelyn Peterson    | 8/8/2024      |
|                                 | Reminder to approve time by        | Madelyn Peterson    | 8/1/2024      |
|                                 | Happy Tuesday! Reminder to         | Madelyn Peterson    | 7/23/2024     |
|                                 | Reminder to approve time by        | Hadelyn Peterson    | 7/18/2024     |
|                                 | Reminder to approve time by        | Madelyn Peterson    | 6/13/2024     |

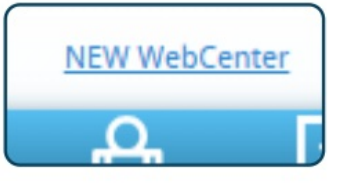

\*Note\* If you need any further assistance, please contact your Staffing Provider.

### **Related Articles**